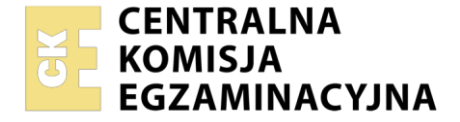

Nazwa kwalifikacji: Montaż i eksploatacja systemów komputerowych, urządzeń peryferyjnych i sieci Oznaczenie kwalifikacji: EE.08 Numer zadania: 02 Wersja arkusza: SG

|                        | Wypełnia zdający |                         |  |
|------------------------|------------------|-------------------------|--|
| Numer PESEL zdającego* |                  | PESEL i z kodem ośrodka |  |
|                        |                  |                         |  |

Czas trwania egzaminu: 150 minut

EE.08-02-21.01-SG

# EGZAMIN POTWIERDZAJĄCY KWALIFIKACJE W ZAWODZIE

Rok 2021 CZĘŚĆ PRAKTYCZNA

PODSTAWA PROGRAMOWA 2017

## Instrukcja dla zdającego

- 1. Na pierwszej stronie arkusza egzaminacyjnego wpisz w oznaczonym miejscu swój numer PESEL i naklej naklejkę z numerem PESEL i z kodem ośrodka.
- 2. Na KARCIE OCENY w oznaczonym miejscu przyklej naklejkę z numerem PESEL oraz wpisz:
  - swój numer PESEL\*,
  - oznaczenie kwalifikacji,
  - numer zadania,
  - numer stanowiska.
- 3. KARTĘ OCENY przekaż zespołowi nadzorującemu.
- 4. Sprawdź, czy arkusz egzaminacyjny zawiera 5 stron i nie zawiera błędów. Ewentualny brak stron lub inne usterki zgłoś przez podniesienie ręki przewodniczącemu zespołu nadzorującego.
- 5. Zapoznaj się z treścią zadania oraz stanowiskiem egzaminacyjnym. Masz na to 10 minut. Czas ten nie jest wliczany do czasu trwania egzaminu.
- 6. Czas rozpoczęcia i zakończenia pracy zapisze w widocznym miejscu przewodniczący zespołu nadzorującego.
- 7. Wykonaj samodzielnie zadanie egzaminacyjne. Przestrzegaj zasad bezpieczeństwa i organizacji pracy.
- 8. Jeżeli w zadaniu egzaminacyjnym występuje polecenie "zgłoś gotowość do oceny przez podniesienie ręki", to zastosuj się do polecenia i poczekaj na decyzję przewodniczącego zespołu nadzorującego.
- 9. Po zakończeniu wykonania zadania pozostaw rezultaty oraz arkusz egzaminacyjny na swoim stanowisku lub w miejscu wskazanym przez przewodniczącego zespołu nadzorującego.
- 10. Po uzyskaniu zgody zespołu nadzorującego możesz opuścić salę/miejsce przeprowadzania egzaminu.

## Powodzenia!

\* w przypadku braku numeru PESEL – seria i numer paszportu lub innego dokumentu potwierdzającego tożsamość

Układ graficzny © CKE 2020

## Zadanie egzaminacyjne

Korzystając z dostępnych narzędzi, oprogramowania oraz elementów znajdujących się na stanowisku egzaminacyjnym, wykonaj montaż okablowania i podłączenie urządzeń sieciowych. Przeprowadź konfigurację urządzeń sieciowych i systemów zainstalowanych na dysku twardym stacji roboczej i serwera oraz diagnostykę podzespołów komputera.

Do konfiguracji serwera Windows wykorzystaj konto Administrator z hasłem ZAQ!2wsx

- Do diagnostyki i konfiguracji stacji roboczej wykorzystaj następujące konta:
  - w systemie Windows konto Administrator z hasłem ZAQ!2wsx
  - w systemie Linux konto administrator z hasłem ZAQ!2wsx (konto z uprawnieniami użytkownika root)
- 1. Wykonaj montaż okablowania sieciowego:
  - wykonaj podłączenie kabla UTP do panelu krosowego według sekwencji T568B
  - drugi koniec kabla UTP podłącz do gniazda naściennego z zamontowanym modułem Keystone według sekwencji T568B

UWAGA: Po wykonaniu montażu okablowania oraz gniazda z modułem Keystone zgłoś przewodniczącemu ZN – przez podniesienie ręki – gotowość do przeprowadzenia testu wykonanego okablowania. W obecności egzaminatora sprawdź, za pomocą testera okablowania, poprawność wykonanego połączenia panel krosowy – gniazdo naścienne.

2. Zamontuj w serwerze dysk twardy opisany jako SERWER\_WINDOWS

UWAGA: Po wykonaniu montażu zgłoś przewodniczącemu ZN – przez podniesienie ręki – gotowość do zakończenia prac montażowych. Po uzyskaniu zgody przystąp do końcowych czynności montażowych i uruchomienia systemu Windows w wersji serwerowej

3. Skonfiguruj przełącznik zgodnie z zaleceniami. Wykonaj zrzut ekranu potwierdzający konfigurację przełącznika. Zrzut zapisz jako plik graficzny na dysku USB opisanym *EGZAMIN* w folderze *Konfiguracja\_przełącznika* 

UWAGA: przełącznik pracuje na ustawieniach fabrycznych zgodnie z dokumentacją, która jest dostępna w folderze PRZEŁĄCZNIK na nośniku opisanym DANE/PROGRAMY

- adres IP: 10.10.10.2, maska /24, jeśli jest wymagana
- brama domyślna: adres interfejsu S\_LAN serwera, jeśli jest wymagana
- 4. Skonfiguruj ruter zgodnie z zaleceniami. Wykonaj zrzuty ekranu potwierdzające konfigurację rutera. Zrzuty zapisz jako pliki graficzne na dysku USB o nazwie *EGZAMIN* w folderze *Konfiguracja\_rutera UWAGA: ruter pracuje na ustawieniach fabrycznych zgodnie z dokumentacją, która jest dostępna w folderze RUTER na nośniku opisanym DANE/PROGRAMY* 
  - adres IP dla interfejsu LAN: 192.168.1.1/25
  - serwer DHCP wyłączony
  - adres IP interfejsu WAN: 192.158.1.100/24
  - brama: dowolny prawidłowy adres IP w sieci 192.158.1.0/24
  - serwer DNS dla interfejsu WAN: 5.5.5.5, drugi serwer DNS: 7.7.7.7, jeśli jest wymagany

5. Za pomocą kabli połączeniowych znajdujących się na stanowisku egzaminacyjnym połącz urządzenia zgodnie ze schematem, a następnie podłącz je do sieci zasilającej.

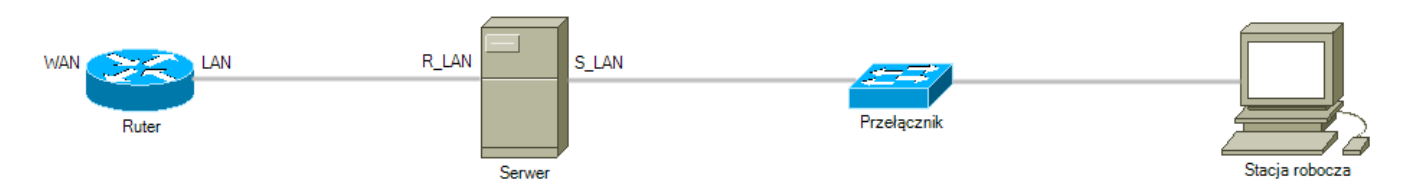

Schemat połączenia urządzeń

- 6. Przeprowadź na stacji roboczej test systemu operacyjnego Linux oraz zasobów komputera za pomocą dostępnych w systemie Linux narzędzi. Uzyskane wyniki testów, w postaci zrzutów ekranowych, zapisz w dokumencie tekstowym o nazwie *TestowanieLinuxa* i umieść go na dysku USB oznaczonym nazwą *EGZAMIN*. Uzyskane wyniki zapisz także w Tabeli 1. *Test systemu operacyjnego oraz zasobów stacji roboczej*, która znajduje się w arkuszu egzaminacyjnym.
- 7. Na stacji roboczej skonfiguruj system Linux.
  - interfejs sieciowy stacji roboczej:
    - nazwa połączenia: Linux\_stacja\_robocza
    - adres IP: 10.10.10.4/24
    - serwer DNS: brak
    - brama domyślna: interfejs S\_LAN serwera
  - adres IP pośrednika FTP: 10.10.10.3/24, port 21, jeżeli wymagane
  - wyłączona opcja migania kursora w polach tekstowych
  - strefa czasowa: Praga (Czechy)
- 8. Skonfiguruj serwer z zainstalowanym systemem operacyjnym Windows.
  - interfejs sieciowy serwera podłączony do rutera
    - nazwa połączenia: R\_LAN
    - adres IP: 192.168.1.2/25
    - brama domyślna: adres LAN rutera
    - serwer DNS: ostatni adres IP hosta w sieci 192.168.1.0/25
  - interfejs sieciowy serwera podłączony do przełącznika
    - nazwa połączenia: S\_LAN
    - adres IP: 10.10.10.1/24
    - serwer DNS: 10.10.10.5/24
  - uruchom usługę rutingu oraz translacji adresów dla R\_LAN jako interfejsu publicznego
  - utwórz oraz skonfiguruj konto użytkownika z ograniczonymi uprawnieniami, z następującymi wymaganiami:
    - login: informatyk
    - hasło: Info\_12!@
    - pełna nazwa: Jan Kowalski
    - komentarz: programista w dziale IT
    - data wygaśnięcia konta: 01.03.2022
    - ścieżka do katalogu domowego: *C:\Informatyk*
  - za pomocą Wiersza poleceń wykonaj test połączenia serwera z ruterem, przełącznikiem i stacją roboczą

UWAGA: Zgłoś przewodniczącemu ZN – przez podniesienie ręki – gotowość do sprawdzenia komunikacji serwera z ruterem, przełącznikiem i stacją roboczą. W obecności egzaminatora przeprowadź test komunikacji połączonych urządzeń sieciowych

- 9. Korzystając z Cennika usług komputerowych, sporządź w arkuszu kalkulacyjnym kosztorys wykonanych prac serwisowych, zgodnie z Tabelą 2. *Wzór kosztorysu*. W kosztorysie uwzględnij podatek VAT w wysokości 23%
  - plik kosztorysu zapisz pod nazwą *Kosztorys* na dysku USB oznaczonym nazwą *EGZAMIN*
  - obliczenia w kolumnie Cena brutto powinny wykonywać się automatycznie, po wypełnieniu kolumny Cena netto z uwzględnieniem podatku VAT
  - obliczenia w kolumnie Wartość brutto powinny wykonywać się automatycznie w oparciu o kolumny Cena brutto oraz Ilość
  - sumowanie kolumny *Wartość brutto* powinno odbywać się automatycznie
  - liczby znajdujące się w kolumnie Cena netto, Cena brutto oraz Wartość brutto powinny mieć format waluty złoty polski (zł)
  - w polu SUMA powinna się znajdować całkowita wartość kosztorysu zawierająca separator tysięcy

| Lp | Nazwa usługi                              | Cena usługi netto w zł |  |
|----|-------------------------------------------|------------------------|--|
| 1. | Konfiguracja systemu Windows/ Linux       | 30,25                  |  |
| 2. | Instalacja oprogramowania narzędziowego   | 45,99                  |  |
| 3. | Konfiguracja oprogramowania narzędziowego | 32,22                  |  |
| 4. | Testowanie zasobów komputera              | 29,77                  |  |
| 5. | Instalacja systemu Windows/ Linux         | 81,99                  |  |
| 6. | Montaż okablowania                        | 18,10                  |  |
| 7. | Zabezpieczenie danych                     | 35,15                  |  |
| 8. | Konfiguracja przełącznika                 | 25,50                  |  |
| 9. | Konfiguracja rutera                       | 47,90                  |  |

#### Cennik usług komputerowych

### Czas na wykonanie zadania wynosi 150 minut.

#### Ocenie będzie podlegać 6 rezultatów:

- wykonane okablowanie sieciowe oraz połączenie fizyczne urządzeń,
- diagnostyka systemu operacyjnego oraz podzespołów,
- skonfigurowane urządzenia sieciowe,
- skonfigurowany serwer,
- skonfigurowana stacja robocza,
- kosztorys

#### oraz

przebieg wykonania okablowania sieciowego i podłączenia urządzeń sieciowych.

Uwaga: Zawartość dysku USB, wykorzystywanego podczas egzaminu do zapisu zrzutów ekranowych lub dokumentów, jest usuwana po egzaminie i nie stanowi dokumentacji egzaminacyjnej przekazywanej wraz z arkuszem do OKE

| Aktualne uprawnienia do katalogu domowego zalogowanego użytkownika |  |
|--------------------------------------------------------------------|--|
| ldentyfikator grupy aktualnie zalogowanego<br>użytkownika          |  |
| Procent zajętości procesora                                        |  |
| Model karty graficznej                                             |  |
| Liczba aktualnie działających zadań                                |  |

## Tabela 2. Wzór kosztorysu

| Lp. | Nazwa usługi | Cena netto | VAT (%) | Cena brutto | llość | Wartość bruto |
|-----|--------------|------------|---------|-------------|-------|---------------|
|     |              |            |         |             |       |               |
|     |              |            |         |             |       |               |
|     |              |            |         |             |       |               |
|     |              |            |         |             |       |               |
|     |              |            |         |             |       |               |
|     |              |            |         |             |       |               |
|     |              |            |         |             |       |               |
|     |              |            |         |             |       |               |
|     |              |            |         |             |       |               |
|     |              |            |         |             |       |               |
|     |              |            |         |             |       | SUMA          |